## Managing your User Account making business better A step by step guide to Managing your OH Portal User Account Access to the portal following the deployment of myOHportal OHAssist 1. All existing user accounts, passwords, Pin numbers and security information will be migrated to the upgraded referral portal 2. Upon accessing <u>www.myohportal.co.uk</u> for the fist time, enter your existing Username, Password, and 2 digits from your 6 digit Pin number 3. You will then be asked to change your **Password** and Pin 4. Save the new URL to your favourites Changing your Password 5. Once a new user account has been created an email Change Password complete the form to change your password will be sent to the new user with a link to the login Old Password page as well as their username & password. Here they should select, **The Hyperlink** which will take New Password them to the login screen N.B. please save the URL www.myohportal.co.uk Confirm New Password to your favourite in Google Chrome Should a user need to change their password 6. Access the portal <u>www.myohportal.co.uk</u>, enter your existing Username, Password, and 2 digits from your 6 digit **Pin** number Jessica Pitstop Profile Settings 7. On the task bar, at the top right hand side of Sign Out screen, select Your Name OHAssist 🕋 Language 8. Select **Settings** e is set by the system a tegional + Time Zone (UTC) United Kingdom Time (Europe/Lo Third-Party Credentials Calendar Type 9. Select **Password** from the menu left hand side of screen Old Password 10. Input **Old Password**, then **New Password** using the password criteria specified New Password Please select a password that meets all of the following criteria: • is at least eight characters 11. Select Change Password • is not your previous password contains at least one character in the English alphabet • contains at least one numeral (0 through 9) contains at least one non-alphabetic character (such as !, \$, #, %) Confirm Password\*

OHAss

## **Managing your User Account**

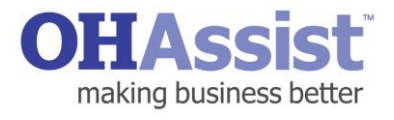

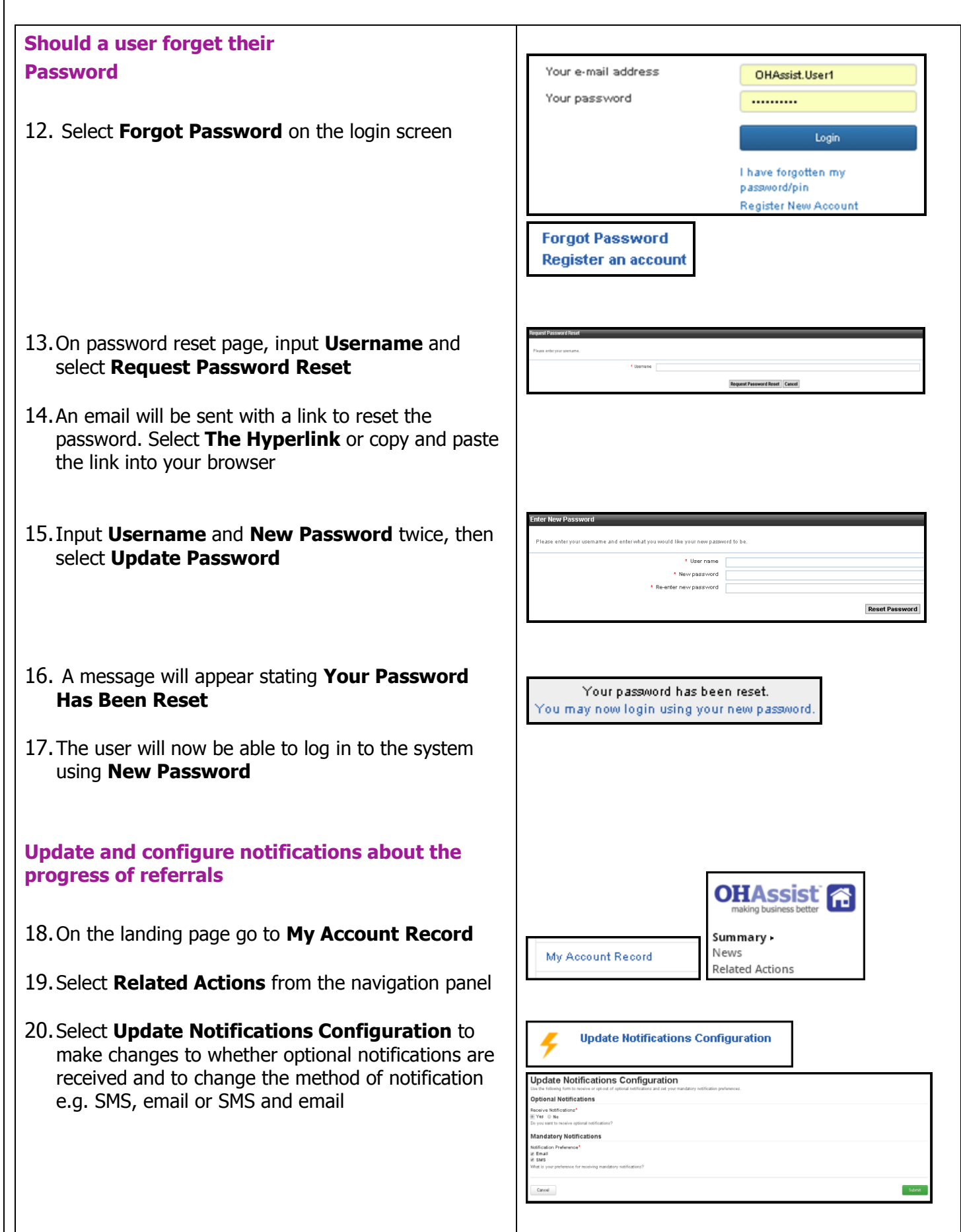